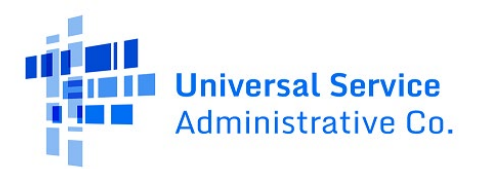

# Lifeline FCC Form 555 System

User Guide

Updated: 1/16/2024 | Version 1.1

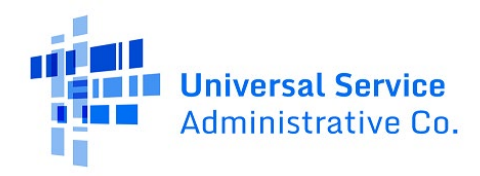

#### Contents

| 1     | Introduction                          | 4   |
|-------|---------------------------------------|-----|
| 1.1   | Annual Submission Requirement         | .4  |
| 1.2   | System Purpose                        | .4  |
| 2     | System Overview                       | 5   |
| 2.1   | User Roles                            | .5  |
| 2.2   | Access the System                     | . 5 |
| 2.3   | Status of Data Records                | . 5 |
| 2.4   | Email Notifications                   | 6   |
| 3     | Submit and Manage Data                | 7   |
| 3.1   | Overview                              | .7  |
| 3.2   | Single Entry Data Submissions         | .7  |
| 3.3   | Bulk Data Submissions                 | .7  |
| 3.4   | Revise Data                           | 8   |
| 4     | Review and Certify Data               | 9   |
| 4.1   | Review and Certify Data               | 9   |
| 5     | Download Data and Completed Forms     | 1   |
| 6     | Appendix                              | 2   |
| 6.1   | Data Fields and Validations           | 2   |
| 6.1.1 | Field Type Meaning                    | 12  |
| 6.1.2 | Detailed Data Field Information       | 12  |
| 6.1.3 | Bulk Upload Template File Validations | 16  |

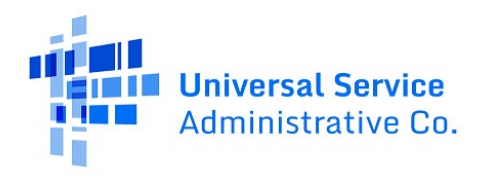

## Change Log

| Date      | Version | Changes                                                                                                    |
|-----------|---------|----------------------------------------------------------------------------------------------------|
| 1/16/2024 | 1.1     | <i>Non-Usage Requirement Monthly Subscriber Count(s)</i> month fields were<br>updated in the Appendix indicating that the fields can be left blank or entered<br>as zero for all months if the subjected to the <i>Non-Usage Requirement</i> question<br>is Yes. |

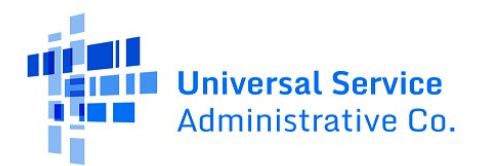

# **1** Introduction

#### 1.1 Annual Submission Requirement

The Form 555 Annual Lifeline Eligible Telecommunications Carrier (ETC) Certification (FCC Form 555 System) was originally introduced in <u>an order from the FCC in October 2012</u>. All Lifeline service providers are required to file the FCC Form 555 to report the results of the annual recertification process and non-usage de-enrollments. The form is due for every ETC active in the Lifeline program by January 31<sup>st</sup> for the previous year. Carriers are also required to file a copy of their FCC Form 555 in the <u>FCC's Electronic</u> <u>Comment Filing System</u>, Docket 14-171, and with their state regulatory commission and Tribal governments.

### 1.2 System Purpose

The FCC Form 555 System is the system of record for every Lifeline ETC to indicate National Verifier or state recertification results and non-usage de-enrollments. The form is also used to identify affiliated ETC (also referred to as the Study Area Code or SAC), and have an officer certify the annual statements and form for every SAC.

Service provider users with 497 Officer or Agent credentials can access the FCC Form 555 System to:

- Submit FCC Form 555 for every SAC associated with their Service Provider Identification Numbers (SPINs or 498 ID).
- View and export all submitted FCC Form 555(s) data for each SAC from year-to-year from 2023 onward. Form(s) can be exported as a PDF or as a spreadsheet data export.
- Revise forms in a certified status at anytime for 2023 onward.

Only 497 Officers can certify submitted data in the FCC Form 555 System.

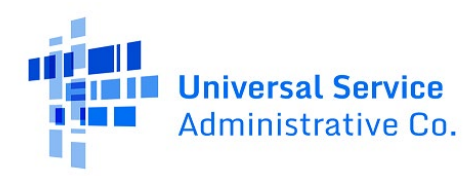

## 2 System Overview

#### 2.1 User Roles

The FCC Form 555 System has the following user roles:

| User Role   | System Permissions                                       |
|-------------|----------------------------------------------------------|
| 497 Agent   | Submit, view, update, revise, and download data          |
| 497 Officer | Submit, view, update, revise, download, and certify data |

## 2.2 Access the System

Users can access the FCC Form 555 System via USAC's <u>One Portal</u>. A 497 Officer and 497 Agent will have access in One Portal to the Lifeline Claims System (LCS) to support their SPIN(s) with claims each month. If a user is not responsible for monthly claims, then they should not be requested or assigned as a 497 Officer or 497 Agent to complete the FCC Form 555 requirement.

A user navigates the system starting at the homepage. All SACs are associated based on a user's SPIN(s) entitlement and will be available for completion in the table on the homepage. On the homepage, a user can choose to complete the FCC Form 555 for each SAC via single entry in the user interface or bulk upload using a spreadsheet template listing every SAC. Officers can certify each Form 555 via single entry or bulk certify. All data for 2023 onward can be sorted, searched, filtered, and downloaded via PDF(s) or spreadsheet software. Current and past years can also be revised at any time if they have already been certified by an Officer.

| Hard Date                |                                                                                                    |                  |                            |                       |                   |                  |                           |                           |       |   |                         |   |         |
|--------------------------|----------------------------------------------------------------------------------------------------|------------------|----------------------------|-----------------------|-------------------|------------------|---------------------------|---------------------------|-------|---|-------------------------|---|---------|
| FCC Form 555 BULK UPLOAD |                                                                                                    |                  |                            |                       |                   |                  |                           | SULK UPLOAD               |       |   |                         |   |         |
| 0                        | The submission v                                                                                                    | vindow is currer | ntly open as of December 1 | 13, 2023 for the 2023 | submission period | and the submissi | on window will close in 4 | 49 days on January 31, 20 | )24.  |   |                         |   |         |
| Filing<br>Stud           | Fling Status  Help with Filing CC Form 555 Supplemental Information FCC Form 555 Supplemental Information FCC Form 555 Supplemental Information FCC Form 555 FAQs Bulk Upload Template File  Study Area Code (SAC) List To start a new FCC Form 555 for the current data year, find the appropriate SAC in the table below and click "twe Entry" BULK DOWNLOAD |                  |                            |                       |                   |                  |                           |                           |       |   |                         |   |         |
| <b>Q</b> 56              | earch by SAC, state                                                                                                    | e, company nam   | ie, or SPIN                | SEARCH DATA YE        | AR 2023           |                  |                           | STATUS   Any              |       |   |                         | • | 4 T - C |
|                          | SAC                                                                                                    | State            | Company Name               |                       | SPIN/49           | 8 ID             | Data Year                 | Last Updated              | 1 PDF | F | Status                  |   | Actions |
|                          | 529016                                                                                                    | WA               | Budget ProMobile           |                       | 1430008           | 387              | 2023                      | 11/16/2023                | ۵     |   | Certified               |   | Revise  |
|                          | 409010                                                                                                    | AR               | Budget ProMobile           |                       | 1430008           | 87               | 2023                      | 10/25/2023                | ۵     |   | Ready for Certification |   | Edit    |
|                          | 329016                                                                                                    | IN               | Budget ProMobile           |                       | 1430008           | 387              | 2023                      | 10/25/2023                | ۵     |   | Draft                   |   | Edit    |

## 2.3 Status of Data Records

After data is submitted, it will have one of the four statuses below. The Filing Status chart on the homepage can be used to review the overall status of all submitted records for the calendar year, including the percentage of records by status.

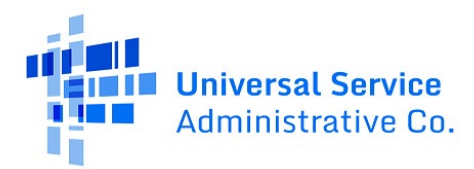

| Status                  | Definition                                                                                                    |
|-------------------------|----------------------------------------------------------------------------------------------------|
| Not Filed               | Default status for when a SAC has not been opened and edited for a data year.                                              |
| Draft                   | Data has been entered for a SAC but not Ready for Certification                                                            |
| Ready for Certification | A user has completed all required fields for a SAC and the form is ready for certification by an Officer.                  |
| Certified               | A 497 Officer has reviewed the form data, entered their certification credentials, and submitted the form to be Certified. |

### 2.4 Email Notifications

Users will receive emails notifying them of certified FCC Form 555 record(s) and possible reminders to complete the annual requirement.

| Notice Type                                                 | Subject Line                                                                       | Description                                                                       | Email Recipient                                          |
|-------------------------------------------------------------|------------------------------------------------------------------------------------|-----------------------------------------------------------------------------------|----------------------------------------------------------|
| Certification<br>Confirmation Email                         | Successful<br>Certification of FCC<br>Form 555 filing(s) in<br>the Form 555 system | Notice that data was<br>certified by the 497 Officer.                             | 497 Officer(s) and<br>user(s) that<br>submitted the data |
| Reminder Email for<br>SPIN(s) with All Forms<br>Not Started | FCC Form 555 filing(s)<br>Action Required                                          | No data records have been<br>started for SPIN(s) assigned<br>to a user.           | 497 Officer(s) and<br>Agents associated<br>with the SPIN |
| Reminder Email for<br>Uncertified Forms                     | FCC Form 555 filing(s)<br>Action Required –<br>Certification Reminder              | One or more submitted<br>forms have been started<br>but not certified for a SPIN. | 497 Officer(s)                                           |

Reference the table below for the expected email notifications.

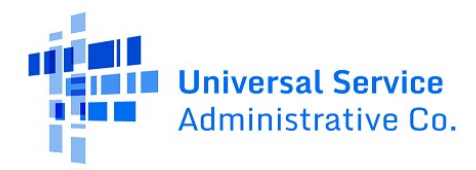

## 3 Submit and Manage Data

#### 3.1 Overview

Users can complete the FCC Form 555 via single entry or bulk data submissions. Form 555 data records can also be updated/edited and revised for past years (2023 onward).

## 3.2 Single Entry Data Submissions

The single data submission method allows users to enter Form 555 submissions through a single form entry system interface.

| Step | Single Entry Submission Process                                                                                                    |  |  |  |  |
|------|----------------------------------------------------------------------------------------------------|--|--|--|--|
| 1    | On the homepage under the <b>Actions</b> column for a SAC, select the available action whether it's a <b>New Entry</b> , <b>Edit</b> of a form in Draft or Ready for Certification status, or <b>Revise</b> an already Certified form.                                                                                                    |  |  |  |  |
| 2    | <ul> <li>Fill out the required FCC Form 555 fields which include:</li> <li>Affiliated ETC SAC and name (optional)</li> <li>Annual recertification results via National Verifier or state Lifeline administrators (i.e., California, Texas, and Oregon SACs)</li> <li>ETCs subject to the non-usage requirements</li> <li>Person completing the certification phone number and their contact phone number.</li> <li>Certifications if an Officer completing the single entry. An officer can also choose to Cancel and automatically save all the fields that have been completed. The record will be changed to a Ready for Certification status if all required fields are completed—an officer can complete certification at another time.</li> </ul> |  |  |  |  |
| 3    | <ul> <li>Select Submit.</li> <li>On the homepage, successful submissions will appear with a Ready for Certification status or as Certified if an Officer completed the form and proceeded to enter their certification credentials.</li> </ul>                                                                                                    |  |  |  |  |

#### 3.3 Bulk Data Submissions

The bulk upload method allows users to complete and submit multiple FCC Form 555 records using a bulk upload template that can be downloaded in the system. The headers of the CSV file must have an <u>exact</u> <u>match</u> to the bulk upload template. If the data field header names or the column order is changed, the file upload will return an error.

| Step | Bulk Upload Submission Process                                                                                                    |
|------|----------------------------------------------------------------------------------------------------|
| 1    | Download the <b>555 Bulk Upload Template</b> .                                                                                                    |
| 2    | Complete the optional and required data fields for each SAC. All associated SPINs and SACs can be completed and uploaded using one file or multiple files as needed. |

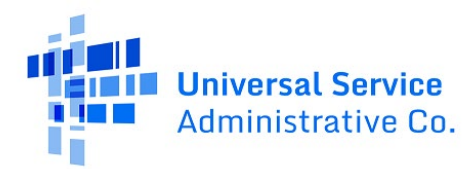

| Step | Bulk Upload Submission Process                                                                                                    |
|------|----------------------------------------------------------------------------------------------------|
|      | <ul> <li>TIP: Select the Export to Excel button on the homepage above the SAC List table to download all SACs associated to a user's SPIN(s) to populate the SAC and SPIN columns in the bulk upload template. Copy and paste as "values" or text to avoid template issues.</li> </ul>                                                                                                    |
| 3    | <ul> <li>Choose the file you would Like to Upload and select Save &amp; Continue.</li> <li>The bulk upload template should exactly match every header row and column to ensure the file can be read correctly during the submission check.</li> </ul>                                                                                                    |
| 4    | Review the bulk upload confirmation page to select some or all the records identified in the bulk upload template. This page displays fields for the data year, SPIN, company name, state, SAC, and validation errors and warnings, and number of fields with errors.                                                                                                    |
|      | <ul> <li>Submission rows with identified enors can be.</li> <li>Submitted to the system and edited later to make them ready for certification.</li> <li>Corrected in a bulk upload template and reuploaded on the previous bulk upload page.</li> </ul>                                                                                                    |
|      | <ul> <li>Viewed on the <b>Detailed Error Report</b> that can be downloaded from the link on the right side of the confirmation page. This report will list the SAC, column header field name, the affected row numbers, and the associated errors.</li> <li>Duplicate records on the bulk template or already certified records will be flagged by the system with a warning before the user proceeds with selection and submission.</li> </ul> |
| 5    | Select <b>Submit</b> for all the selected records on the upload confirmation page. Records with no errors have been updated to a Ready for Certification status. Records with errors have been updated to a Draft status.                                                                                                    |
| 6    | Repeat the steps above for any additional submissions.                                                                                                    |

#### 3.4 Revise Data

Submitted data can be updated by revising a singly entry submission or via bulk upload. It is the same process to make a revision for single entry submissions and bulk upload submissions. A user will be notified during a revision that a filing has already been certified for the selected data year. Clicking **Save & Continue** will push the form back to **Draft** status and allow a user to revise the form. To view a submitted filing, download it from the homepage as a PDF or in a spreadsheet file.

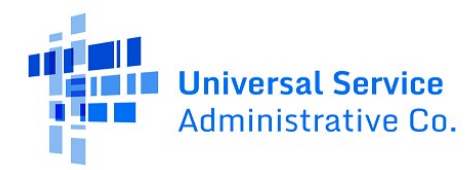

# 4 Review and Certify Data

497 Officers are responsible for certifying data submissions by the submission deadline.

- A 497 Officer can certify all submitted data at one time or as data is submitted and ready for certification.
- Every time data records are revised; they must be certified again.

#### 4.1 Review and Certify Data

On the homepage, an Officer can review submitted data before proceeding to certify the submitted record. Records with no errors will be identified in a Ready for Certification status. Records with errors will be identified in a Draft status until the errors have been corrected.

- An Officer submitting a single-entry data submission is prompted to complete and **Submit** the Certification at the same time. They can also **Cancel** which will change the record to a Ready for Certification status.
- An Officer wanting to certify multiple SAC submissions can select the **Bulk Certify** button on the homepage which will show all SAC submissions that are in a Read for Certification status.

| Step | Certify Data                                                                                                    |  |  |  |  |  |
|------|----------------------------------------------------------------------------------------------------|--|--|--|--|--|
| 1    | On the homepage, review the submitted data records. Data that is ready for certification will have<br>a Ready for Certification status. Data in a Draft status will need have the remaining required fields<br>to be completed or corrected to change them to a Ready for Certification status.                                                                                                    |  |  |  |  |  |
| 2    | To mark the data as certified, there are two methods available for records in a Ready for Certification status.                                                                                                    |  |  |  |  |  |
|      | <ul> <li>Select the Edit button on the homepage in the Action column for an individual record that appears in the far-right column to initial the certification statements and complete the certification credentials.</li> <li>Select the Bulk Certify button on the homepage to show all records in a Ready for Certification status. Select the records that need to be certified and Save &amp; Continue to initial the certification credentials.</li> </ul> |  |  |  |  |  |
| 3    | Review and initial the certification statements which include the following:                                                                                                    |  |  |  |  |  |
|      | <ul> <li>Initial Certification (Required): I certify that the company listed above:</li> <li>Has policies and procedures in place to ensure that its Lifeline subscribers are eligible to receive Lifeline Services: and</li> <li>Is in compliance with all federal Lifeline certification procedures; and</li> <li>Is in compliance with the minimum service levels set forth in 47 C.F.R. 54.408.</li> </ul>                                                    |  |  |  |  |  |
|      | <ul> <li>Annual Recertification (Required): I am an officer of the company named above. I certify that:</li> <li>I am authorized to make this certification for the SAC(s) listed above; and</li> <li>The company listed above has procedures in place to recertify consumer eligibility by relying upon notice of eligibility from the National Verifier.</li> </ul>                                                                                             |  |  |  |  |  |

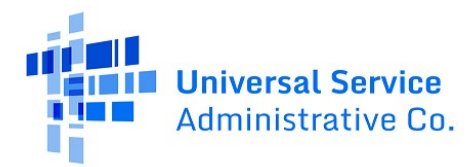

| Step | Certify Data                                                                                                    |  |  |  |  |  |
|------|----------------------------------------------------------------------------------------------------|--|--|--|--|--|
|      | <b>Io Subscribers Certification</b> (Optional) <b>:</b> I certify that my company did not claim federal low noncome support for the current Form 555 data year. I am an officer of the company named above. I am authorized to make this certification for the SAC listed on this form.                                                                                                    |  |  |  |  |  |
| 4    | Enter in the following information:                                                                                                    |  |  |  |  |  |
|      | <ul> <li>By signing below, I certify that the information provided is true and accurate. I am an officer of the company named above. I am authorized to make this certification for the SAC(s) listed on this form.</li> <li>Officer Name</li> <li>Officer Title</li> <li>Email Address</li> <li>Preparer Name (Single Entry only)</li> <li>Contact Phone Number (Single Entry only)</li> </ul> |  |  |  |  |  |
| 5    | Select <b>Submit</b> .                                                                                                    |  |  |  |  |  |
| 6    | <ul> <li>Repeat the steps above for all data submissions that require certification.</li> <li>Officers will need to certify any submitted data again if a record has been revised or updated via bulk upload.</li> </ul>                                                                                                    |  |  |  |  |  |

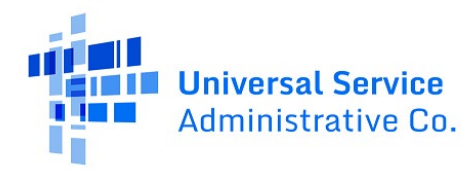

# 5 Download Data and Completed Forms

Reports and data are available for download on the homepage in a few ways.

| Name                                     | Description                                                                                                    |
|------------------------------------------|----------------------------------------------------------------------------------------------------|
| Bulk Download                            | <ul> <li>This report on the homepage allows a user to download selected SAC submissions that are in a Draft, Ready for Certification, or Certified status as a PDF or spreadsheet format.</li> <li>Selected Form 555(s) downloaded in a PDF format will be in a single PDF if one is selected or in a zip file with multiple PDFs exported. Unzip the zip file folder to extract the files to save or share.</li> <li>Selected Form 555(s) downloaded in a spreadsheet format will list all selected records and their status in a spreadsheet data format.</li> </ul> |
| Export to Excel<br>(Homepage<br>Records) | This report on the homepage is located above the SAC List table. A user can download all SACs associated to their SPIN(s) and the status of all those SACs. This report can be used to populate the SAC and SPIN columns in the bulk upload template if that is helpful.                                                                                                    |
| PDF Download                             | Any submitted record that is in a Draft status, Ready for Certification, or Certified status can be downloaded from the PDF column of a record to view the submitted data.                                                                                                    |

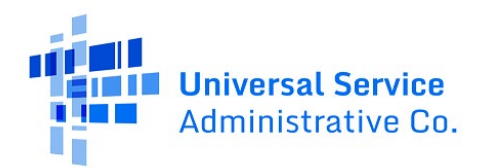

## 6 Appendix

#### 6.1 Data Fields and Validations

Reference the table below for all the data fields required, optional, or auto filled in the FCC Form 555 System and the validations associated with each data field.

#### 6.1.1 Field Type Meaning

Use the table below to understand the field and data types of the FCC Form 555.

| Field Type            | Field Type Description                                                                                                    |
|-----------------------|----------------------------------------------------------------------------------------------------|
| Required              | Field types labeled "Required" below must have an entry, even a 0 (zero), in a single-<br>entry submission or a bulk upload field to successfully complete the entry.                                    |
| Optional              | Items labeled "Optional" below are optional when prompted for entry or in the bulk<br>upload and can be left blank if they do not apply for a SAC record.                                                |
| Required<br>Dependent | Items labeled "Required Dependent" appear when another field prompts the entry and must be completed to ensure a successful submission of the entry.                                                     |
| Optional<br>Dependent | Items labeled "Optional Dependent" are additional fields that are not required to complete a data entry but appear when other information is submitted in a parent field.                                |
| Required<br>Optional  | Items labeled "Required Optional" are required for some users, but optional for others.<br>For example an Agent may be required to complete a field, but an Officer may have it<br>as an optional field. |
| Auto Filled           | These fields are automatically populated based on being dependent on another field or the system automatically populates them based on a user's login entitlements.                                      |

#### 6.1.2 Detailed Data Field Information

Use the table below to reference the field and data types of the FCC Form 555, including validation checks, error messages, and field descriptions or tooltips.

| Name                     | Data /<br>Field Type                                             | Validation                                                | Validation Error Message                                                                                              | Field Description / Tooltip                                                  |
|--------------------------|------------------------------------------------------------------|-----------------------------------------------------------|----------------------------------------------------------------------------------------------------|------------------------------------------------------------------------------|
| Data Year                | Auto filled                                                      | N/A                                                       | Invalid Data Year                                                                                                    | This is the data year selected for the relevant submission record.           |
| State                    | Auto filled                                                      | N/A                                                       |                                                                                                    | State associated with the SAC                                                |
| SAC (Study<br>Area Code) | Auto filled<br>single<br>entry.<br>Entered in<br>bulk<br>upload. | Valid SAC<br>associated to a<br>user SPIN<br>entitlement. | <ul> <li>Invalid SAC</li> <li>Invalid SPIN/SAC<br/>combination</li> <li>Duplicate SAC/SPIN on<br/>template</li> </ul> | Study Area Code represents a state<br>eligible telecommunication<br>carrier. |

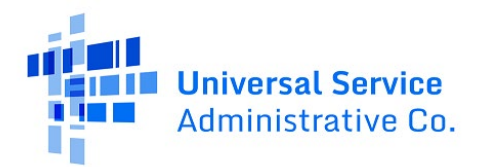

| Name                                                          | Data /<br>Field Type                                             | Validation                                                                       | Validation Error Message                                                                                                    | Field Description / Tooltip                                                                                          |
|---------------------------------------------------------------|------------------------------------------------------------------|----------------------------------------------------------------------------------|----------------------------------------------------------------------------------------------------|----------------------------------------------------------------------------------------------------|
| 498 ID/SPIN                                                   | Auto filled<br>single<br>entry.<br>Entered in<br>bulk<br>upload. | Valid company ID<br>associated to a<br>user(s)<br>credentials                    | Invalid SPIN                                                                                                    | Service Provide Identification<br>Number (SPIN) is the overall<br>number for one or more state SACs<br>of a company. |
| Company<br>Name                                               | Auto filled                                                      | Auto-fills the<br>company name<br>based on what's<br>recorded in the<br>database |                                                                                                    | Company name of the SPIN.                                                                                            |
| DBA Name                                                      | Auto filled                                                      | Associated with a<br>SPIN and<br>populated in the<br>database                    |                                                                                                    | Doing business as name (if<br>applicable) and recorded in the<br>database.                                           |
| Holding<br>Company<br>Name                                    | Auto filled                                                      | Associated with a<br>SPIN and<br>populate in the<br>database                     |                                                                                                    | Holding company name of the<br>SPIN. Usually the umbrella<br>company of one or more SPINs.                           |
| Affiliated SAC                                                | Optional                                                         | Valid SAC                                                                        | <ul> <li>Invalid SAC format</li> <li>Invalid Affiliated SAC</li> <li>Affiliated SACs is required.</li> <li>Affiliated SACs is not<br/>required.</li> <li>Duplicate Affiliated SAC(s) is<br/>entered.</li> <li>Invalid SAC</li> </ul>                                                                                                    | SAC for an affiliated SAC<br>submission record.                                                                      |
| Affiliated<br>Company<br>Name                                 | Auto filled.<br>Optional<br>Dependent                            | N/A                                                                              |                                                                                                    | Affiliated SAC company name at the state level.                                                                      |
| Non-Usage<br>Requirement                                      | Required                                                         | Yes or No entered                                                                | <ul><li>Input is required</li><li>Invalid format</li></ul>                                                                                                    | Does the non-usage requirement<br>apply to this SAC for the data year?                                               |
| Non-Usage<br>Requirement<br>Monthly<br>Subscriber<br>Count(s) | Required<br>Dependent                                            | Yes is entered in<br>the Non-<br>Usage_Requirem<br>ent question.                 | <ul> <li>The value entered is not an integer. Enter numerical digits only.</li> <li>Invalid format</li> <li>Non-Usage is required</li> <li>Do not enter subscriber deenrollment data if the ETC is not subject to non-usage requirements—Applies if 1 or more subscribers are entered and the subject to non-usage requirement is No.</li> </ul> | Count of subscribers for the last 12<br>months of the data year.                                                     |

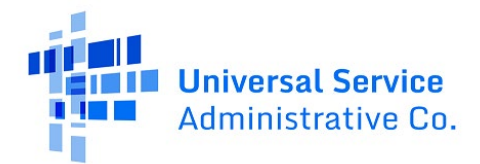

| Name                                                                                 | Data /<br>Field Type  | Validation                                                                                                    | Validation Error Message                                                                                                    | Field Description / Tooltip                                                                                                    |
|--------------------------------------------------------------------------------------|-----------------------|----------------------------------------------------------------------------------------------------|----------------------------------------------------------------------------------------------------|----------------------------------------------------------------------------------------------------|
| Recertification<br>Method to<br>Recertify<br>Consumer<br>Eligibility                 | Required              | National Verifier<br>or state Lifeline<br>Administrator                                                              |                                                                                                    | What method does the reporting<br>company use to recertify<br>consumer eligibility.                                                                                                    |
| A. Subscribers<br>eligible for<br>recertification<br>within current<br>calendar year | Required<br>Dependent | Number entered                                                                                                    | Invalid format                                                                                                    | Total subscribers eligible for<br>recertification at the state Lifeline<br>administrator level.                                                                                                    |
| B. Subscribers<br>de-enrolled<br>prior to<br>recertification<br>attempts             | Required<br>Dependent | Number entered<br>less than A.<br>Subscribers<br>eligible for<br>recertification<br>within current<br>calendar year/ | Invalid format                                                                                                    | Total subscriber de-enrolled prior<br>to recertification attempt.                                                                                                    |
| D. Subscribers<br>successfully<br>recertified                                        | Required<br>Dependent | Number entered<br>less than A.<br>Subscribers<br>eligible for<br>recertification<br>within current<br>calendar year. | Invalid format                                                                                                    | Total subscribers successfully recertified.                                                                                                    |
| E. Subscribers<br>de-enrolled for<br>failed<br>recertification                       | Required<br>Dependent | Number entered<br>less than A.<br>Subscribers<br>eligible for<br>recertification<br>within current<br>calendar year. | E cannot be greater than C                                                                                                    | Total subscriber de-enrolled for failed recertification.                                                                                                    |
| Initial<br>Certification                                                             | Required              | Initials entered in<br>the <b>Initials</b> field.                                                                    | <ul> <li>Initials contain invalid<br/>character(s). Only alphabet<br/>letters are supported.</li> <li>Not enough characters</li> <li>Too many characters</li> <li>Initial Required</li> </ul> | <ul> <li>Initial Certification (Required): I certify that the company listed above:</li> <li>Has policies and procedures in place to ensure that its Lifeline subscribers are eligible to receive Lifeline Services: and</li> <li>Is in compliance with all federal Lifeline certification procedures; and</li> <li>Is in compliance with the minimum service levels set forth in 47 C.F.R. 54.408.</li> </ul> |
| Annual<br>Recertification                                                            | Required              | Initials entered in<br>the <b>Initials</b> field                                                                     |                                                                                                    | Annual Recertification<br>(Required): I am an officer of the                                                                                                    |

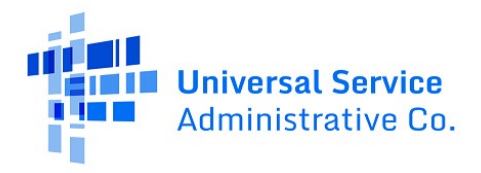

| Name                            | Data /<br>Field Type | Validation                                                                                                    | Validation Error Message                                                                                                    | Field Description / Tooltip                                                                                                    |
|---------------------------------|----------------------|----------------------------------------------------------------------------------------------------|----------------------------------------------------------------------------------------------------|----------------------------------------------------------------------------------------------------|
|                                 |                      |                                                                                                    | <ul> <li>Initials contain invalid<br/>character(s). Only alphabet<br/>letters are supported.</li> <li>Not enough characters</li> <li>Too many characters</li> <li>Initial Required</li> </ul>                                                                   | <ul> <li>company named above. I certify that:</li> <li>I am authorized to make this certification for the SAC(s) listed above; and</li> <li>The company listed above has procedures in place to recertify consumer eligibility by relying upon notice of eligibility from the National Verifier.</li> </ul> |
| No Subscribers<br>Certification | Optional             | Initials entered in the <b>Initials</b> field                                                                                      |                                                                                                    | I certify that my company did not<br>claim federal low income support<br>for the current Form 555 data year.<br>I am an officer of the company<br>named above. I am authorized to<br>make this certification for the SAC<br>listed on this form.                                                            |
| Officer Name                    | Required             | First and last<br>name of an<br>Officer                                                                                            | <ul> <li>Name contains invalid<br/>character(s). Only<br/>alphabets, apostrophe ('),<br/>hyphen (-), and dot (.) are<br/>supported.</li> <li>Name of Officer is required</li> </ul>                                                                             | By signing below, I certify that the<br>information provided is true and<br>accurate. I am an officer of the<br>company named above. I am<br>authorized to make this<br>certification for the SAC(s) listed                                                                                                 |
| Officer Title                   | Required             | Job title at the<br>service<br>provider(s)                                                                                         | Title of Officer is required                                                                                                    | on this form.                                                                                                    |
| Email Address                   | Required             | Email address of<br>the Officer                                                                                                    | Please enter a valid email<br>address                                                                                                    |                                                                                                    |
| Preparer Name                   | Required<br>Optional | First and last<br>name if<br>Agent/Officer<br>initial<br>completion. Not<br>required for<br>Officer <b>Bulk</b><br><b>Certify.</b> | <ul> <li>Name contains invalid<br/>character(s). Only<br/>alphabets, apostrophe ('),<br/>hyphen (-), and dot (.) are<br/>supported.</li> <li>Invalid Name format</li> <li>Name of the person<br/>completing this certification<br/>form is required.</li> </ul> |                                                                                                    |
| Contact Phone<br>Nubmber        | Required<br>Optional | Phone number of<br>Agent/officer<br>initial<br>completion. Not<br>required for<br>Officer <b>Bulk</b><br><b>Certify.</b>           | <ul> <li>Please enter the 10-digit phone number</li> <li>Invalid format</li> </ul>                                                                                                    |                                                                                                    |

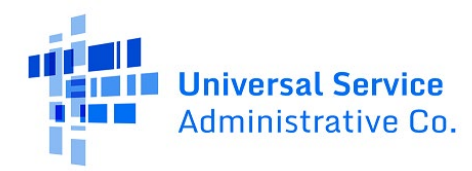

#### 6.1.3 Bulk Upload Template File Validations

When a user selects a file to upload, validations will be performed to ensure the file and its contents correctly match the system upload specifications.

| Validation Type                        | Validation                                                                                                    | Validation or Error Message                                                                                                    |
|----------------------------------------|----------------------------------------------------------------------------------------------------|----------------------------------------------------------------------------------------------------|
| Successful Upload                      | When the agent uploads a file successfully, the system will return a message to upload result interface.                                               | Congratulations! The records you selected were successfully uploaded.                                                                                                    |
| Successful Upload<br>with Errors       | When the agent uploads a file successfully with<br>errors, the system will return a message to upload<br>result interface.                             | Congratulations! The records you<br>selected were successfully uploaded.<br>Records with no errors have been<br>updated to "Ready for Certification"<br>status. Records with errors have been<br>updated to "Draft" status. |
| Upload Template<br>Not .xlsx File Type | Upload a file with invalid file type. The system will<br>return an error message if the file is not .xlsx file<br>type.                                | Invalid template uploaded                                                                                                    |
| Incorrect Upload<br>Template           | The system will return an error if user does not use an approved template to upload the file with.                                                     | Invalid template uploaded                                                                                                    |
|                                        | Upload file contains only headers. When user<br>uploads a file that only contains headers but without<br>actual data, the system will return an error. | File contains no record                                                                                                    |